# 2. Center V2

# **2.1 Introduction**

Center V2 is part of the GeoVision Central Monitoring Solution that allows operators to monitor multiple GV-DVRs or IP devices from a central PC. It is an event-driven application that will receive live video from each DVR/NVR or IP devices as camera popup with the option to record the video clip at the Center V2 site as well. The events can be triggered by either camera motion or a panic button.

Basic Center V2 allows connections for up to 5 subscribers with no additional license required. In order to connect to more than 5 subscribers, an additional Center V2 license USB key will be required in order to use Center V2 Pro. Center V2 software can be installed from either v8.4 GeoVision Main System Installation Disk or v8.4 GeoVision Central Monitoring Solution Installation Disk.

# **2.2 Main Features**

| Application | Feature                                      |
|-------------|----------------------------------------------|
| Center V2   | Live videos and text alerts;                 |
|             | Display up to 42 screen divisions;           |
|             | Serve up to 500 subscribers and 800 channels |
|             | (professional edition);                      |
|             | Remote playback.                             |

## **2.3 System Requirements**

**Standard Version** 

| OS 32-bit<br>64-bit |            | Windows XP / Vista / 7 / Server 2008              |  |
|---------------------|------------|---------------------------------------------------|--|
|                     |            | Windows 7 / Server 2008                           |  |
| CPU                 |            | Pentium 4, 3.0 GHz with Hyper-Threading           |  |
| Memory              |            | 2 x 512 MB Dual Channels                          |  |
| Hard Disk           |            | The hard disk space required to install Center V2 |  |
|                     |            | (Standard Version) must be at least 1 GB.         |  |
| VGA                 |            | NVIDIA GeForce 8600 GT / ATI Radeon X1650         |  |
| Direct              | (          | 9.0c                                              |  |
| Profes              | sional Ver | sion                                              |  |
| OS 32-bit<br>64-bit |            | Windows XP / Vista / 7 / Server 2008              |  |
|                     |            | Windows 7 / Server 2008                           |  |
| CPU                 |            | Core 2 Duo, 2.4 GHz                               |  |
| Memory              |            | 2 x 1 GB Dual Channels                            |  |
| Hard D              | isk        | The hard disk space required to install Center V2 |  |
|                     |            | (Professional Version) must be at least 1 GB.     |  |
| VGA                 |            | NVIDIA GeForce 8600 GT / ATI Radeon X1650         |  |
| Direct              | (          | 9.0c                                              |  |
| Hardware            |            | GV-USB Dongle                                     |  |

# **2.4 Software Installation**

## 2.4.1 Install from Main System Disk

- 1. Insert "v8.4 GeoVision Main System Installation Disk" into DVD-ROM.
- 2. In the menu, select "3. Install GeoVision v8.4.0.0 System".
- 3. Select "GeoVision Center V2".

| 😫 V8.4.0.0 Install program                                                |                                       |
|---------------------------------------------------------------------------|---------------------------------------|
| C GeoUision                                                               |                                       |
| Install GeoVision V8.4.0.0 MS                                             | GeoVision Main System                 |
| Smartphone Viewer V2 (For<br>Windows Mobile 5.0) to your<br>mobile phone. | GeoVision Remote ViewLog              |
|                                                                           | GeoVision Remote Playback Client Site |
|                                                                           | GeoVision Single Player               |
|                                                                           | GeoVision Center V2                   |
|                                                                           | GeoVision Multi View                  |

4. Follow on-screen instructions to complete setup.

#### 2.4.2 Install from CMS Disk

- 1. Insert "v8.4 GeoVision Central Monitoring Solution Installation Disk" into DVD-ROM.
- 2. In the menu, select "3. Install GeoVision v8.4.0.0 Central Monitoring System".
- 3. Select "GeoVision Center V2 System".

| 💐 V8.4.0.0 Install program |                                     |
|----------------------------|-------------------------------------|
| <b>GeoUision</b>           |                                     |
| Install GeoVision V8.4.0.0 | GeoVision Control Center System     |
| to your PC.                | GeoVision Center V2 System          |
|                            | GeoVision Dispatch Server System    |
|                            | GeoVision Vital Sign Monitor System |
|                            | GeoVision IP Matrix                 |

4. Follow on-screen instructions to complete setup.

# 2.5 Setup

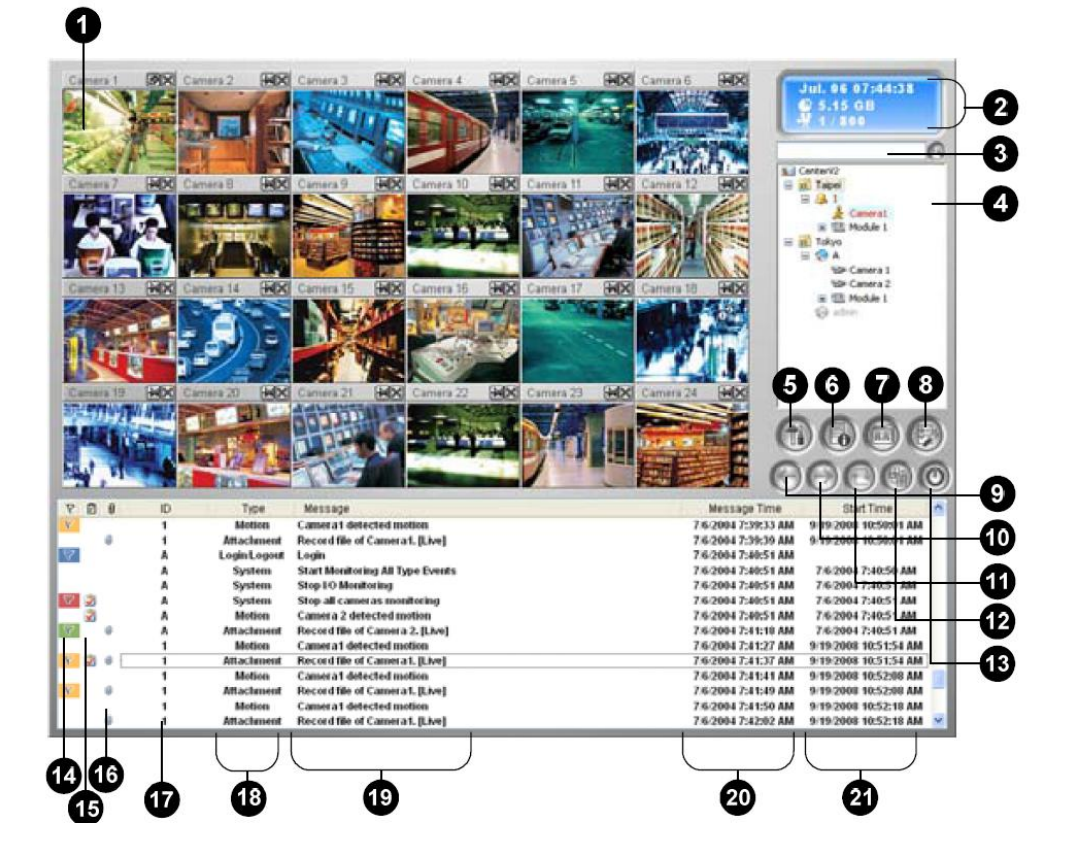

The controls on the Center V2 window:

| No. | Name                 | Description                                                                                                    |  |
|-----|----------------------|----------------------------------------------------------------------------------------------------|--|
| 1   | Monitoring<br>Window | Displays live video.                                                                                                    |  |
| 2   | Status Panel         | Indicates the date, time, remaining disk space, and the total number of online channels versus available channels.                                                                                                    |  |
| 3   | Find A<br>Subscriber | Type the desired ID in the Current Subscriber field<br>and click this button to search.                                                                                                    |  |
| 4   | Subscriber List      | Displays subscribers' ID names and online status.<br><b>Blue Icon:</b> Indicates the subscriber is online.<br><b>Gray Icon:</b> Indicates the subscriber is off-line.<br><b>Alarm Icon:</b> Indicates either motion has been<br>detected or the I/O has been triggered at the<br>subscriber's site. |  |

|    | Tools                  | Accesses Event Log, Event List, audio and                                                                                                    |  |
|----|------------------------|----------------------------------------------------------------------------------------------------|--|
| 5  |                        | microphone control, SMS Server configuration, and                                                                                                    |  |
|    |                        | short message notification.                                                                                                    |  |
| 6  | Host<br>Information    | Displays the connection status of subscribers.                                                                                                    |  |
| 7  | Accounts               | Adds, deletes or modifies subscriber accounts.                                                                                                    |  |
| 8  | Preference<br>Settings | Brings up these options: System Configure, Event<br>Log Settings, Notification, Password Setup, E-mail<br>Setup, Customize Alarm Report, SMS Setup, I/O<br>Device, Automatic Failover Support and Version<br>Information.                                                                                                    |  |
| 9  | Previous Page          | Displays the previous page of camera views.                                                                                                    |  |
| 10 | Next Page              | Displays the next page of camera views.                                                                                                    |  |
| 11 | Refresh<br>Channel     | Refreshes the connection status.                                                                                                    |  |
| 12 | Split Mode             | In the 1024 x 768 resolution, select 6, 15, or 24<br>screen divisions for a single monitor; 9, 25, or 36<br>screen divisions for dual monitors.<br>In the 1280 x 1024 resolution, select 6, 12, or 24<br>screen divisions for a single monitor; 9, 20, or 42<br>screen divisions for dual monitors.<br>In the 1600 x 1200 resolution, select 6, 12, or 24<br>screen divisions for a single monitor; 9, 16, or 36<br>screen divisions for dual monitors.<br>In the 1680 x 1050, 1920 x 1200 and 1440 x 900<br>resolutions, select 6, 15, or 28 screen divisions for a<br>single monitor: 9. 20. or 42 screen divisions for dual<br>monitors.<br>In the 1920 x 1200 resolution, select 6, 15, or 28<br>screen divisions for a single monitor; 9, 20, or 42<br>screen divisions for a single monitor; 9, 20, or 42<br>screen divisions for a single monitor.<br>In the 1920 x 1080 resolution, select 6, 15, or 28<br>screen divisions for a single monitor; 6, 20, or 35<br>screen divisions for a single monitor.<br>In the 1280 x 800 resolution, select 6, 12, 24 screen<br>divisions for a single monitor; 9, 16, 30 screen<br>divisions for dual monitors. |  |

| 13      | Exit                                         | Closes or minimizes the Center V2 window.               |  |
|---------|----------------------------------------------|---------------------------------------------------------|--|
| 14      | Flag                                         | Flags an event for later reference.                     |  |
| 15      | Clipboard                                    | Displays the Alarm Report dialog box.                   |  |
| 40.01   | Clin                                         | Indicates an event coming with an attachment.           |  |
| 16 Clip |                                              | Double-click the event to open the attached video file. |  |
| 17      | ID                                           | Indicates a subscriber's ID.                            |  |
|         | Indicates the event type: Alarm, Attachment, |                                                         |  |
| 18      | Event Type                                   | Connection, Login/Logout, Motion, System, and           |  |
|         |                                              | Trigger.                                                |  |
| 19      | Message                                      | Indicates associated information for each event type.   |  |
| 20      | Message Time                                 | Indicates when Center V2 receives an event.             |  |
| 24      | Start Time                                   | Indicates when an event happens at the subscriber's     |  |
| 21      |                                              | site.                                                   |  |

## 2.5.1 Setup Subscriber Account

- 1. In Center V2, click on "Accounts" button (item 7 in the picture above).
- 2. Under Address Book window, click on "Add a Subscriber" button.

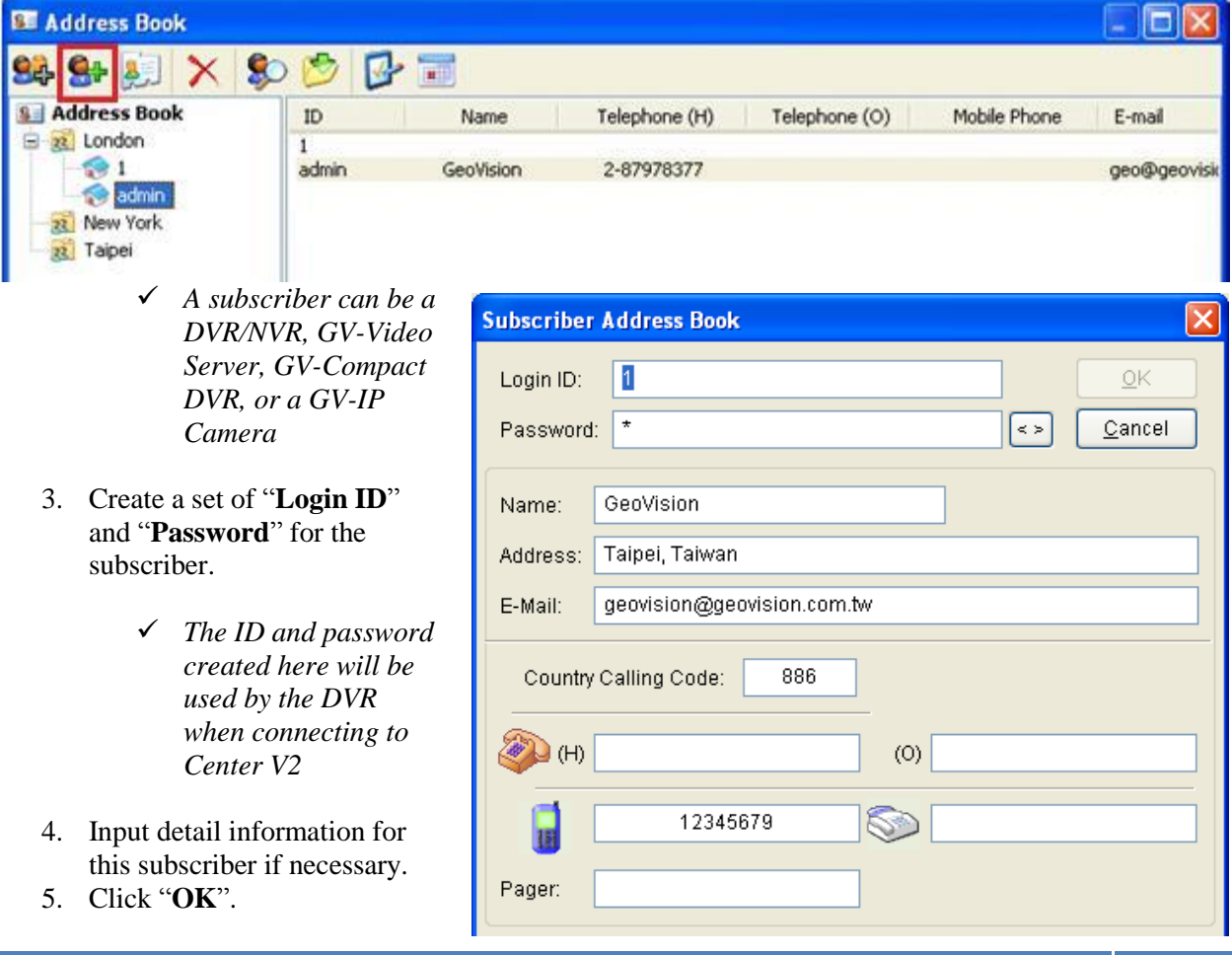

- 6. Select desired "Image Size" to be received from the subscriber.
  - a. Higher resolution will also consume more bandwidth.
- 7. Check on "**Auto Record Video**" to save a copy of video clip on Center V2 PC when live video stream is received from the subscriber.
- 8. Select "Live Mode", "Attachment Mode", or "Both".
  - a. **Live Mode** transmits live video continuously to Center V2 for recording, but it also consumes most bandwidth.
  - b. Attachment Mode initiates video recordings only when monitored events are triggered.
  - c. **Color of Channel Caption** allows Center V2 operators to easily distinguish live video feeds from different subscribers by color.

| Subscriber Settings - admin                                   |
|---------------------------------------------------------------|
| Monitor Option                                                |
| Image Size: Normal 👻 🚺                                        |
| Auto Record Video                                             |
| Record Mode                                                   |
| O Live Mode Settings                                          |
| O Attachment Mode Settings                                    |
| O Both (Live & Attachment)                                    |
| Note                                                          |
| Any changes of this property will be applied in next trigger. |
| Color of Channel Caption                                      |
| OK Cancel                                                     |

- 9. Click "OK" to finish and save Subscriber Settings on Center V2.
  - a. At this stage, Center V2 is ready to be connected by DVR/NVR
- ✓ For detail instruction, refer to p.8 of v8.4 CMS User Manual

## **2.5.2 Open Connection Port**

- 1. By default, Center V2 uses port **5547** in order to allow GV-DVR connection from another network (not within LAN). Port **5551** is required for GV-IP Device connection.
- ✓ Refer to p.44 "Network Port Configuration" in GeoVision Technical Handbook Part I for port forwarding instructions

## 2.5.3 Connect to Center V2

✓ In order to connect GV-DVR/NVR to Center V2, the connection must be initiated from the DVR. Thus, the following procedure is performed on GV-DVR system.

- 1. In GeoVision Multicam, click on the "Network" icon.
- 2. Select "Connect to Center V2".

|                | Login Information                                                                                                    | Connect to CenterV2                                                                                                    |
|----------------|----------------------------------------------------------------------------------------------------|----------------------------------------------------------------------------------------------------|
| 3.<br>4.<br>5. | Center IP:<br>User ID:<br>Password:<br>Port: 5547 Default<br>Save Password<br>OK Cancel<br>Enter Center V2 IP address in "Center IP".<br>Enter User ID and Password as created in Step<br>Click "OK".                                                        | Connect Exit   Mode: Normal   Login after 30   seconds Monitor all type events   CenterV2 IP Status   192.168.0.115 -   + >   3 in Section 2.4.1 above. |
| 6.             | In Connect to Center V2 window, to add a Center                                                                                                    | er V2 connection, click on 🗗                                                                                                    |
| 7.             | To edit a Center V2 connection, click on                                                                                                    | _                                                                                                    |
| 8.<br>9.       | To remove a Center V2 connection, click on Click on "Configure", select "General Setting                                                                                                    | د<br>s".                                                                                                    |
|                | General Settings                                                                                                    |                                                                                                    |
|                | Connection Broken       Codec         Maximum Retries:       3          Retry Interval:       5        € Geo Mpe         Image: Retry until connected       C Geo H26       C Geo H26         Image: Retry in the background       C Geo H26       C Geo H26 | g4<br>g4 (ASP)<br>:4                                                                                                    |
|                | Connective Port                                                                                                    |                                                                                                    |
|                | Command Port: 5548 Default 55                                                                                                    | i43 Default                                                                                                    |
|                | Data Port: 5549 Default 55                                                                                                    | i44 Default                                                                                                    |
|                | Connection Port: 5545 Default                                                                                                    |                                                                                                    |
|                | Path: C:\GV800\~CCTemp                                                                                                    | Q                                                                                                    |
|                |                                                                                                    | OK Cancel                                                                                                    |

- 10. Select video compression codec for video streaming to Center V2.
- 11. Note the connection ports. By default, Command Port is **5548**, Data Port is **5549**, and Connection Port is **5545**. A second set of connection ports may be available when connecting to two Center V2 stations.
- 12. Click "OK".
- 13. Click on "Configure", select "Advance Settings".

| Advance Settings                                                                                                    |        |
|----------------------------------------------------------------------------------------------------|--------|
| Camera Other 1/0 Device                                                                                                    |        |
| Camera 1 🔹 🕨                                                                                                    | [      |
| <ul> <li>✓ Send to CenterV2 when Motion is Detected</li> <li>Event Type: Emergency ▼</li> </ul>                                       |        |
| Allow CenterV2 to View Live Camera                                                                                                    |        |
| Event Type: Emergency                                                                                                    |        |
| Allow CenterV2 to Control PTZ Camera                                                                                                  |        |
| <ul> <li>Notify CenterV2 when the following events come up<br/>(Intruder, Missing Object, Unattended Object, Scene Change)</li> </ul> |        |
| Event Type: Emergency                                                                                                    |        |
|                                                                                                    |        |
|                                                                                                    |        |
|                                                                                                    |        |
|                                                                                                    |        |
|                                                                                                    |        |
| ОК                                                                                                    | Cancel |

- 14. For each camera, define the scenario in which video will be sent to Center V2.
  - a. To send video to Center V2 by motion detection, select **Emergency**.
    - b. To send video to Center V2 only when an input device is triggered, select Normal.
- 15. Click "OK".
- 16. Click "Connect..." to initiate connection to Center V2.
- ✓ For detail instruction, refer to p.16 of v8.4 CMS User Manual

#### 2.5.4 Open DVR Connection Port

- 1. By default, GV-DVR uses ports **5545**, **5548**, and **5549** when connecting to Center V2 (as shown in Step 11). Therefore, in order to allow GV-DVR to connect to Center V2 in another network (not within LAN), it is necessary to open ports **5545**, **5548**, and **5549**.
- ✓ Refer to p.44 "Network Port Configuration" in GeoVision Technical Handbook Part I for port forwarding instructions

# **2.6 Additional Features**

✓ The following settings can be configured in Center V2 as optional add-on features

#### 2.6.1 Two-way Audio

1. To initiate two-way audio between subscriber and Center V2, float mouse cursor over the desired channel to bring up two-way audio menu.

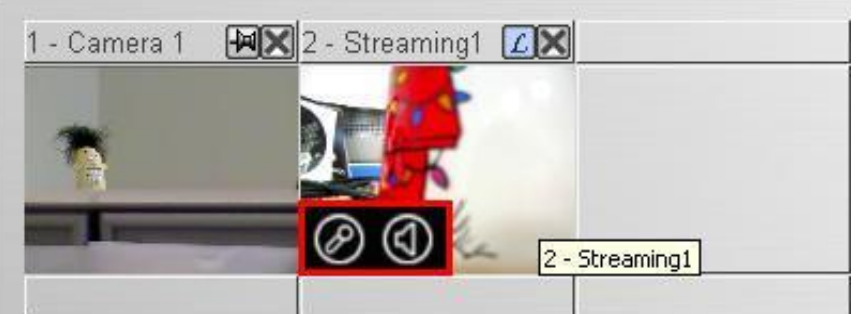

2. Click on "Mic" button to broadcast audio to the desired subscriber.

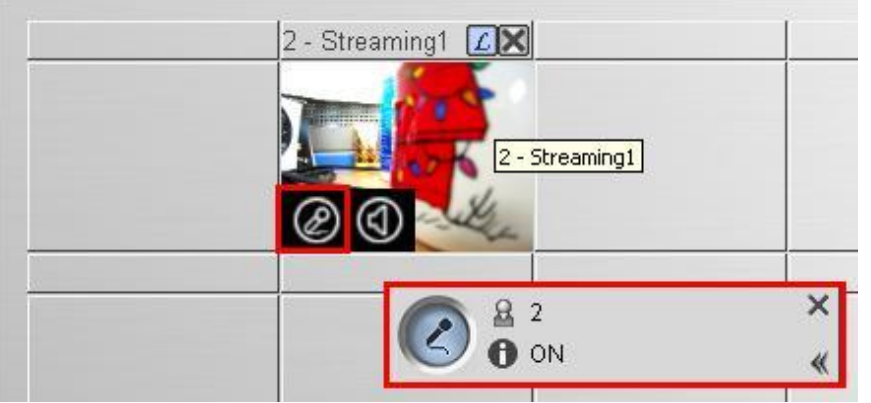

3. Click on "Speaker" button to hear audio from the camera.

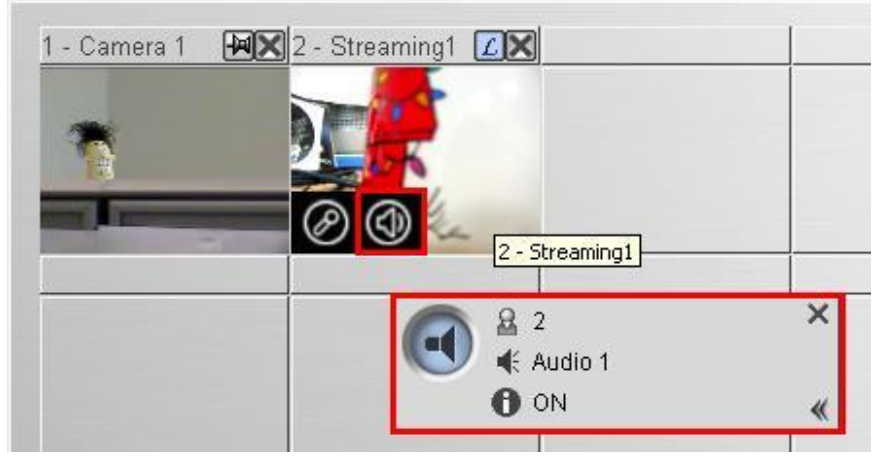

✓ For detail instruction, refer to p.36 of v8.4 CMS User Manual

#### 2.6.2 E-mail Setup

- 1. To setup an E-mail account for Center V2 alerts, click "Preference Settings", then "E-mail Setup".
- 2. Enter e-mail address that will be sending out alerts under "E-Mail From:"
- 3. Enter SMTP server address under "SMTP Server".
- 4. Verify SMTP server is using default port 25.
  - ✓ Webmail such as Yahoo and Hotmail generally uses non-default ports. Check with mail provider for exact port number
- 5. Enter e-mail address that will be receiving alerts under "E-Mail To:"
  - ✓ Multiple e-mail addresses can be separated by commas
- 6. Enter e-mail subject under "Subject".
- 7. Enter additional information under "**Mail Content**" if necessary.
- 8. Set E-Mail Alert Interval to prevent redundant e-mail.
  - ✓ Default interval is set to 0 min, in which e-mail will be sent continuously until the event has been cleared.

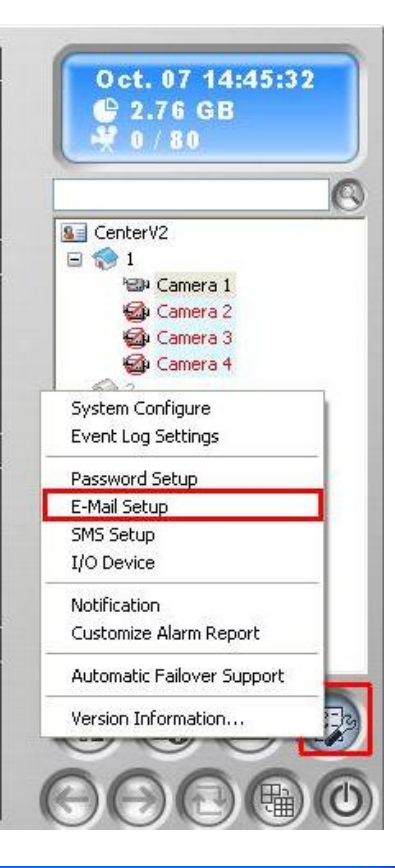

| Setup                                                                                                    |                                    | Test                    |
|----------------------------------------------------------------------------------------------------|------------------------------------|-------------------------|
| Charset:                                                                                                    | Western European (Windows) 🛛 👻     | E-Mail To:              |
| E-Mail From:                                                                                                    | [                                  | Subject:                |
| SMTP Server:                                                                                                    |                                    | Mail Content: Test Mail |
| SMTP Port:                                                                                                    | 25 Default                         |                         |
| SMTP Serv                                                                                                    | er requires authentication ——— 🛄 – |                         |
| Account ID                                                                                                    |                                    |                         |
| Password                                                                                                    |                                    |                         |
| Alert Setup                                                                                                    |                                    |                         |
| and the second second second second second second second second second second second second second second second |                                    | OK Cance                |

9. Click "**Test Mail**" to see if a sample e-mail can be sent and received properly. If not, check for for errors from steps 1 to 8.

✓ For detail instruction, refer to p.72 of v8.4 CMS User Manual

<sup>10.</sup> Click "OK".

#### 2.6.3 Notification Setup

- 1. To setup notification for specific Center V2 events, click "Preference Settings", then "Notification".
- 2. Select the Center V2 event in which notification will be sent.

- 3. Select "Send E-Mail Alerts" to send e-mail alert when selected Center V2 event is received.
- 4.
- 5.
- 6.

| dit e-mail subject and content as necessalick " $\mathbf{O}\mathbf{K}$ " to exit E Mail Setup                                                                                                    | ry for this event.                                                                                                    |
|----------------------------------------------------------------------------------------------------|----------------------------------------------------------------------------------------------------|
| list "OK" to exit Alarma Setting a                                                                                                    | System Configure                                                                                                    |
| lick <b>OK</b> to exit Alarm Settings.                                                                                                    | Event Log Settings                                                                                                    |
| Mail                                                                                                    | Password Setup                                                                                                    |
| Subject                                                                                                    | E-Mail Setup                                                                                                    |
| Notice from CenterV2                                                                                                    | SMS Setup                                                                                                    |
|                                                                                                    | I/O Device                                                                                                    |
| Text Content                                                                                                    | Notification                                                                                                    |
|                                                                                                    | Customize Alarm Report                                                                                                    |
|                                                                                                    | Automatic Failover Support                                                                                                    |
|                                                                                                    |                                                                                                    |
|                                                                                                    | Version Information                                                                                                    |
|                                                                                                    |                                                                                                    |
|                                                                                                    |                                                                                                    |
|                                                                                                    |                                                                                                    |
|                                                                                                    |                                                                                                    |
|                                                                                                    |                                                                                                    |
| OK Cancel                                                                                                    |                                                                                                    |
|                                                                                                    |                                                                                                    |
|                                                                                                    |                                                                                                    |
| arm Settings                                                                                                    | ?                                                                                                    |
|                                                                                                    | Alert Approach                                                                                                    |
| Video Lost                                                                                                    |                                                                                                    |
| I/O Module Lost                                                                                                    | Invoke Alarm: Siren 🔄 🕨                                                                                                    |
| I/O Trigger (Normal)                                                                                                    |                                                                                                    |
| I/O Trigger (Emergency)                                                                                                    |                                                                                                    |
|                                                                                                    | 🔄 🚺 Output Module: 🛛 Mod. 1 🚽 Pin. 1 🚽                                                                                                    |
| Connection Lost                                                                                                    | Output Module: Mod. 1 🔮 Pin. 1 👻                                                                                                    |
| Connection Lost<br>Subscriber Login                                                                                                    | Coutput Module: Mod. 1 V Pin. 1 V                                                                                                    |
| Connection Lost<br>Subscriber Login<br>Subscriber Logaut                                                                                                    | Output Module: Mod. 1  Pin. 1  Send E-Mail Alerts: Edit                                                                                                    |
| Connection Lost<br>Subscriber Login<br>Subscriber Logout<br>Camera Motion                                                                                                    | Cutput Module: Mod. 1  Pin. 1  Send E-Mail Alerts: Edit  Send SMS Alerts: Edit                                                                                                    |
| Connection Lost<br>Subscriber Login<br>Subscriber Logout<br>Camera Motion                                                                                                    | Cutput Module: Mod. 1  Pin. 1 Send E-Mail Alerts: Edit Send SMS Alerts: Edit                                                                                                    |
| Connection Lost<br>Subscriber Login<br>Subscriber Logout<br>Camera Motion<br>Surveillance System Abnormality                                                                                           | Output Module: Mod. 1  Pin. 1  Send E-Mail Alerts: Edit  Send SMS Alerts: Edit                                                                                                    |
| Connection Lost<br>Subscriber Login<br>Subscriber Logout<br>Camera Motion<br>Surveillance System Abnormality<br>Intruder                                                                               | Cutput Module: Mod. 1 Pin. 1<br>Send E-Mail Alerts: Edit Send SMS Alerts: Edit                                                                                                    |
| Connection Lost<br>Subscriber Login<br>Subscriber Logout<br>Camera Motion<br>Surveillance System Abnormality<br>Intruder<br>Missing Object                                                             | Cutput Module: Mod. 1 Pin. 1<br>Send E-Mail Alerts: Edit Send SMS Alerts: Edit                                                                                                    |
| Connection Lost<br>Subscriber Login<br>Subscriber Logout<br>Camera Motion<br>Surveillance System Abnormality<br>Intruder<br>Missing Object<br>Unattended Object                                        | Cutput Module: Mod. 1 Pin. 1                                                                                                    |
| Connection Lost<br>Subscriber Login<br>Subscriber Logout<br>Camera Motion<br>Surveillance System Abnormality<br>Intruder<br>Missing Object<br>Unattended Object<br>Scene Change                        | Cutput Module: Mod 1 Pin. 1  Send E-Mail Alerts: Edit  Send SMS Alerts: Edit  Text Format of SMS                                                                                                    |
| Connection Lost<br>Subscriber Login<br>Subscriber Logout<br>Camera Motion<br>Surveillance System Abnormality<br>Intruder<br>Missing Object<br>Unattended Object<br>Scene Change<br>POS Loss Prevention | Concole Concole Conco |

✓ For detail instruction, refer to p.66 of v8.4 CMS User Manual

Oct. 07 14:49:13 🔮 2.76 GB

🕲 Camera 1

🙆 Camera 2

SenterV2 🖂 🄝 1

(2)

<sup>✓</sup> *Multiple alert methods can be applied on different* Center V2 events.

### 2.6.4 Change Subscriber Color

- 1. To apply color background for each subscriber in Center V2, select a specific color for each subscriber (section 2.5.1 step 8c).
- 2. In Center V2, click "Preference Settings", then "System Configure".
- 3. Select **General** tab, and check on the option "**Use subscriber's color setting as background**" under Channel Caption.
- 4. Click "**OK**" to apply setting.

| Seneral    | Levout     | Network        | Record          |             |        |      |
|------------|------------|----------------|-----------------|-------------|--------|------|
| , on or or | Layout     | INCLIVUIK      | Record          |             |        |      |
| Monitor    | Option –   |                |                 |             |        |      |
| OMan       | ual close  | channel        |                 |             |        |      |
| Clos       | e the car  | nera view v    | when motion s   | topped ┣    |        |      |
| Pos        | t-motion:  | 5              | Sec.            |             |        |      |
| Can        | nera send  | l by I/O trigg | ger will monito | : 10        | Sec. D | ]    |
| Mor        | itor the e | omoro cont     | thu CV/ Mean    |             | 10     | 500  |
| WOL        |            | amera seni     | r by Gy-Vilege  | na capture. |        | 360. |
| Image G    | Quality:   | -0-            | Normal          |             |        |      |
|            |            |                | 1               |             |        |      |
| ✓ Enal     | ble Direct | araw [🕑        |                 |             |        |      |
| -Start-u   | p          |                |                 |             |        |      |
| Auto       | o Run wh   | en Window      | vs Starts       |             |        |      |
|            | n CMC Ca   | orver when     | Start Sarvice   |             |        |      |
|            | n awa at   |                | i Start Service |             |        |      |
| Chappe     | el Cantion |                |                 |             |        |      |
| East       | al Calar   | Coming         |                 |             |        |      |
| ront an    | a Color:   | Setting        | JS              |             |        |      |
| 🔽 Use      | subscrib   | er's color s   | setting as back | ground      |        |      |
| -          |            |                | Barbara and     |             |        |      |
|            |            |                |                 |             |        |      |
|            |            |                |                 |             | ALC: N |      |

#### **2.6.5 Dual Monitor**

- ✓ In order to display up to 42 channels on one monitor, Center V2 requires dual-display setup. Event list will be displayed on  $2^{nd}$  monitor in this mode.
- 1. In Center V2, click "Preference Settings", then "System Configure".
- 2. Select Layout tab, and check on the option "Floating Event List..." then designate the position.

| Lestart Center V2 software to | Preference                                                                                                    |
|-------------------------------|----------------------------------------------------------------------------------------------------|
| pply the layout change.       | General       Layout       Network       Record         Layout       Screen Resolution:       1280       X       1024         Main Panel Resolution:       1024 × 768       ✓         Floating Event List |
|                               | Event List Position: O Bottom                                                                                                    |